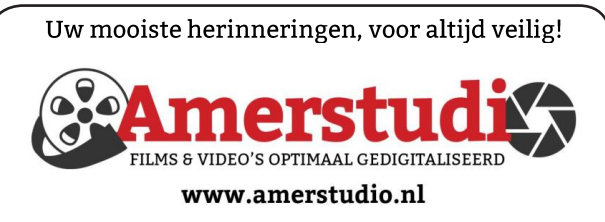

Rob de Groot - - Nieuw-Vennep

Haal- en brengservice - - tel. 06-22 54 97 80

De QR code van de website

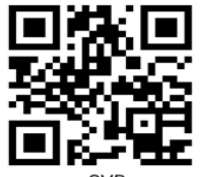

www.decvb.nl

open uw camera en scan de code

#### Diascanner ION Film2SD Pro

Met deze scanner kopieert u uw negatieven en dia's direct op een SD geheugen kaart. Met een borg van € 50,kunt u de diascanner voor een maand huren voor €10.

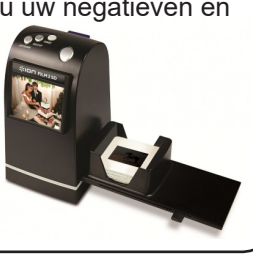

Vraag en Antwoord!

Zoeken

Tip van uw Webbeheerder:

Bent u op zoek naar een oplossing voor een probleem op uw PC?

In het zoekvakje "Vraag en Antwoord" op de website www.decvb.nl Home Page kunt u het dan invullen, b.v. "toetsenbord".

Daarna krijgt u alle gegevens over dit thema die behandeld werden in de rubriek: "Vraag en antwoord" van de Bolleboos op uw scherm te zien....

## Inhoud

| Colofon, voorwoord                         | . 2 |
|--------------------------------------------|-----|
| iOS voor Apple iPhone en iPad              | . 3 |
| CSV bestand inlezen in Excel               | . 4 |
| Vraag en antwoord                          | . 6 |
| Tips & Trucs                               | . 7 |
| Cursus, jarigen                            | . 8 |
| Windows10 Oktober 2020 najaarsupdate(2009) | . 8 |
| Terugblik 3 oktober                        | . 8 |
|                                            |     |

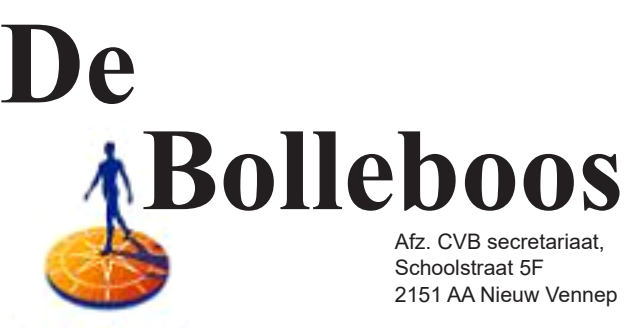

Rabobank

sponsor van de CVB

november 2020

## Helaas gaat de meeting van

# 7 november NIET door

De uitslag van de fotowedstrijd vindt ook later plaats!

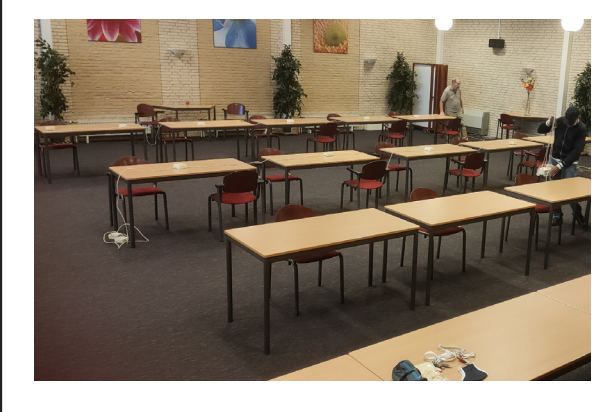

Gratis parkeren

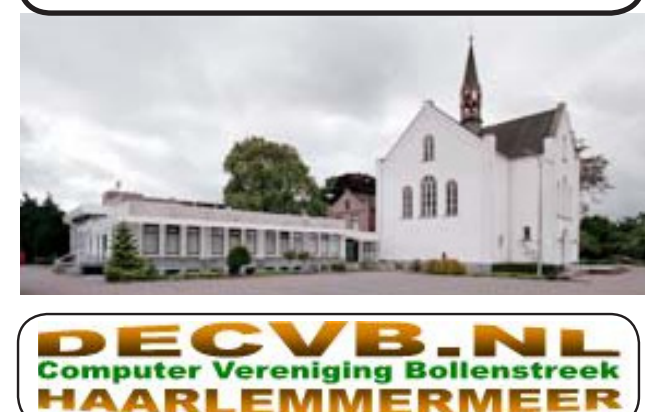

| Bijeenkomsten en presentaties:                                                                                   | Hetwas waar oon bijzender jaar 2020, denk is en vekenti                                                                                                    |
|----------------------------------------------------------------------------------------------------|----------------------------------------------------------------------------------------------------|
|                                                                                                    | Het was weer een bijzonder jaar 2020, denk je op vakanti                                                                                                    |
| De volgende clubdag van zaterdag 7 november                                                                      | te kunnen gaan blijkt alles vanwege de corona hiet door t<br>gaan, of gedeeltelijk in aangepaste vorm.                                                                                  |
| GAAT NIET DOOR                                                                                                   | Diverse beurzen zijn afgelast, sporten ging niet meer et                                                                                                    |
| Wel zal de Bolleboos op de geplande data verschijnen.<br>Daarin kunt u alle mededelingen lezen en natuurlijk ook | gelopen half jaar moeten cancelen.                                                                                                    |
| op <u>www.deCVB.nl</u>                                                                                           | Sommige gebeurtenissen zijn helaas niet vooruit te zien<br>zoals bij mij gebeurde deze zomermaand.<br>Ik was heerlijk op de fiets aan het rijden en plotseling lig je                   |
|                                                                                                    | later op de afdeling eerste hulp vanwege een aanrijding<br>Gelukkig ben ik er redelijk van af gekomen en gaat alle<br>weer naar wens.                                                   |
| Algemene ledenvergadering uitgesteld tot maart 2021                                                              | De CVR heeft enkele zeer gedreven heetwreleden di                                                                                                    |
| Inloopmiddag (13.30 - 16.00 uur):<br>Tot nader order geen inloopmiddag                                           | hetzij op afstand of bij de clubleden thuis het probleem<br>hardware matig of softwarematig meestal kunnen oplos-<br>sen.                                                               |
| Gebouw Het Trefpunt (0252 672476)                                                                                |                                                                                                    |
| Hoofdweg 1318                                                                                                    | Wat te denken aan de vele updates van alle geïnstalleerde                                                                                                    |
| 2153 LS Nieuw-Vennep                                                                                             | programma's en van Windows. Denk je Windows te upda                                                                                                    |
| Contributie:                                                                                                    | of te denken aan je e-mails die je opeens niet meer opt                                                                                                    |
| € 24,00 per jaar (van 1 januari t/m 31 december)                                                                 | vangt dan wel een verkeerde datum op ie computer waar                                                                                                    |
| (met machtiging € 1,50 korting)                                                                                  | van de oorzaak een lege batterij is op het moederbord di                                                                                                    |
| IBAN nummer: NL22 INGB 0000 5769 68                                                                              | vervangen dient te worden.                                                                                                    |
| T.n.v. Computer Vereniging Bollenstreek                                                                          | 5                                                                                                    |
| Kamer van Koophandel nummer: 40596213                                                                            | Het zou mooi zijn als al die apparatuur wordt uitgerust me                                                                                                    |
| Ciubbiad De Bolieboos ontvangen leden per mail.                                                                  | signalen die waarschuwingen afgeven als iets moet wor                                                                                                    |
| dan ziin de extra kosten €10.00                                                                                  | den vervangen. Moderne voertuigen kunnen tegenwoor                                                                                                    |
| De Bolleboos verschijnt 10x per jaar.                                                                            | dig worden voorzien van een unit die geplaatst wordt in<br>het voertuig die tijdig aangeeft dat er iets niet in orde is. Je<br>kan dan op tijd naar ie dealer rijden voordat ie met ped |
| Voor het laatste nieuws, de Bolleboos,<br>incl. archief en V&A, kijkt u op <u>www.deCVB.nl</u>                   | langs de kant van de weg komt te staan.                                                                                                    |
| Voorzitter - vacature                                                                                            | Maar voor alles geldt om alert te blijven op wat er gebeur                                                                                                    |
| Ad Interim voorzitter en                                                                                         | en jezen en de omgeving in de galen te nouden.<br>Voorkomen is nog steeds beter dan genezen                                                                                             |
| Vicevoorzitter: vicevoorzitter@decvb.nl                                                                          | Helemaal nu de griep er weer zit aan te komen en de da                                                                                                    |
| Andries Vermeulen, 06 81804503                                                                                   | gen weer donker en guur worden.                                                                                                    |
| Penningmeester: penningmeester@decvb.nl                                                                          | Nog even en we zijn in december aan geland. Pas dan op                                                                                                    |
| Nel van der Linden, 06 38988445                                                                                  | voor Sinterklaas en zijn pieten. Voor je het weet word je                                                                                                    |
| Secretaris: secretaris@decvb.nl                                                                                  | meegenomen en zit je in Spanje.                                                                                                    |
| Nileke Ebell, UO 2494 1900<br>Public Relations: nublicrelations@decub.nl                                         |                                                                                                    |
| Louis van den Rosch 06 10201661                                                                                  | De afgelopen maand zijn we voorzichtig weer begonne                                                                                                    |
| Cursusinfo & coördinatie: cursusinfo@decvb.nl                                                                    | met hulp te bieden waarbij de leden vooraf moesten inte                                                                                                    |
| Hans Gozeling, 06 20976331                                                                                       | kenen. De intentie was om komende meeting van hovem                                                                                                    |
| iPad en MacOS: fdegrijs@xs4all.nl                                                                                | Op de valreep heeft Het Trefpunt de bijeenkomst van no                                                                                                    |
| Ferdinand de Grijs, 06 18126929                                                                                  | vember vanwege Corona moeten afzeggen.                                                                                                    |
| Internetsite: webbeheerder@decvb.nl                                                                              |                                                                                                    |
| Ruth Spaargaren, 06 23905812                                                                                     | Niettemin hopen wij u bij een eerstvolgende meeting wee                                                                                                    |
| Redactie Bolleboos: redactie@decvb.nl                                                                            | in goede gezondheid aan te treffen als de maatregelen d                                                                                                    |
| ROD HENARIKS, UO 50120191                                                                                        | weer toestaan en kunnen de cursussen ook weer plaats                                                                                                    |
| Holpdosk: Voor hulp kunt u torocht via hovoratoonde                                                              | vinden zoals bijvoorbeeld Windows 10 die al een aanta                                                                                                    |
| e-mailadressen en in poodgevallen via hun mobiel of mack                                                         | keren is voorzien van een nieuw jasje.                                                                                                    |
| een afspraak voor hulp op clubdaden of inloonmiddaden                                                            | Hans Gozeling                                                                                                    |
| son aloptaan voor halp op olabaagen of inioophiladagen.                                                          |                                                                                                    |

## IOS 14 voor Apple iPhone en iPad

Tegenwoordig geniet je met een iPhone of iPad langer van software-updates dan met een Android smartphone. In tegenstelling tot Android toestellen kan je ze meerdere jaren blijven updaten. De kans is groot dat jouw iPhone iOS 14 ook ondersteuning heeft.

Met iOS 13 konden de iPhone 6 en iPhone 5s voor het eerst niet meer worden geüpdate.

Met iOS 14 leek het in eerste instantie dat de iPhone 6s en iPhone SE niet meer werden ondersteund, maar voor onze leden die deze telefoons bezitten is er goed nieuws. Heb je iPhone 6 of ouder dan lukt het helaas niet meer.

Álle iPhones die nu dus met iOS 13 overweg kunnen, hebben ook iOS 14 ondersteuning.

Anderhalve week terug verschenen iOS 14 en iPadOS 14. Grote updates met veel nieuwe functies, maar helaas ook nogal wat eigenaardigheden – de lijst met iOS 14 problemen groeide echter met de dag.

Dat heeft Apple gelukkig begrepen en is er nu al de eerste kleinere updateversie 14.01.

Apple benoemt een aantal problemen die hiermee verholpen zijn, maar het is heel goed mogelijk dat er nog veel meer bugs uit de weg zijn geruimd.

#### Dit zijn er een paar:

\* Er is een probleem verholpen dat ertoe kon leiden dat de standaardinstellingen voor browser en e-mail opnieuw werden ingesteld nadat je iPhone opnieuw was opgestart

\* Er is een probleem verholpen waarbij cameravoorvertoningen mogelijk niet werden weergegeven op de iPhone 7 en de iPhone 7 Plus

\* Er is een probleem verholpen waarbij je iPhone geen verbinding kon maken met wifinetwerken

\* Er is een probleem verholpen waarbij met sommige emailaanbieders geen e-mail kon worden verzonden

\* Er is een probleem verholpen dat ertoe kon leiden dat er geen afbeeldingen werden weergegeven in de Newswidget

Via 'Instellingen>Algemeen>Software-update' kan je zien welke versie nu op jouw iPhone staat op je iPhone of iPad. Zorg bij het updaten ervoor dat je op een wifi-netwerk zit en dat je batterij ruim voldoende is opgeladen en dat je iPhone of iPad aan de stroom hangt. Ook het nieuwe iPadOS 14 is op je iPad te zetten, net als watchOS 7 voor bezitters van de Apple Watch. Voor het installeren heb je dus wel een iPhone 6s of nieuwer nodig.

#### Wat is er nou nieuw in iOS 14?

Een van de verbeteringen is dat je nu ook widgets op het startscherm kunt plaatsen. Zo kan je bijvoorbeeld direct vanaf het startscherm de weersvoorspelling voor de komende paar uur zien. Verder is er nu de Appbibliotheek, waarmee je apps organiseert. En een aantal apps hebben eveneens een grondige update gekregen.

# 11 12 13 14

Dit zijn de belangrijkste iOS 14 functies:

\* Je kan nu moeiteloos een perfect hartje of andere vorm tekenen. Dit dankzij vormherkenning

\* Widgets kan je nu in het startscherm plaatsen.

\* Er zijn apps om je eigen widgets mee te maken, bijvoorbeeld een gepersonaliseerde foto-widget.

\* App-iconen kunnen worden aangepast voor een uniek thuisscherm in iOS 14.

\* Het is makkelijker om te ordenen van apps met de Appbibliotheek.

\* Video's kan je beeld-in-beeld afspelen, waarbij ze in de hoek van het scherm zichtbaar blijven.

\* Bepaalde thuisschermen kunnen vanaf deze versie om bepaalde thuisschermen te verbergen.

\* Het is nu ook mogelijk om bijschriften toe te voegen aan je foto's.

\* Het zoeken naar je perfecte emoji gaat een stuk makkelijker als voorheen!

\* Jouw iPhone kan diverse alarmerende geluiden (zoals het brandalarm) herkennen en je dan waarschuwen.

\* Met een 'Tik op achterkant' voer je specifieke acties uit door twee of drie keer op de rug van de iPhone te tikken.

\* De standaard webbrowser is simpeler te wijzigen van Safari naar Google Chrome!

\* De standaard Mail-app kan nu worden gewijzigd.

\* Spontaan binnenkomende gesprekken nemen niet meer je hele scherm over en staat alleen bovenaan in het scherm.

\* Een oranje of groene stip waarschuwt dat de camera of microfoon wordt gebruikt.

\* In de Berichten-app kun je belangrijke gesprekken vastpinnen.

\* Er is ook een nieuwe Vertaal-app die handiger werkt.

Dit zijn zo'n beetje de belangrijkste veranderingen. Er zijn echter nog veel meer andere verborgen iOS 14 functies die je in de praktijk zal tegenkomen.

#### Louis van den Bosch

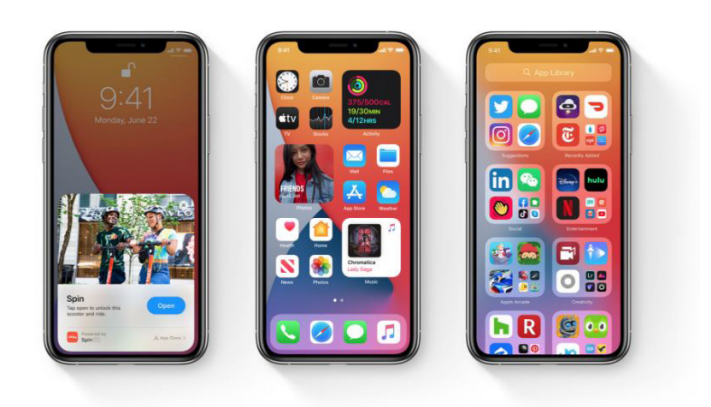

## CSV-bestand inlezen in Excel

In het verleden heb ik van meerdere leden vragen gekregen over het inlezen van een csv-bestand in Excel of rechtstreeks een export bestand uit bijvoorbeeld Google Mail te importeren in een ander e-mailprogramma, zoals Outlook. Omdat ik vanwege de Corona toch wat tijd overhad, heb ik me daar eens in verdiept. Csv staat voor "comma-separated values" of te wel vrij vertaald "door komma gescheiden waarden". Dit bestandsformaat wordt veel gebruikt om op websites gegevens in tabelvorm te exporteren, omdat het bestandsformaat heel eenvoudig te generen is en door veel verschillende applicaties kan worden ingelezen. Het probleem is dat het csv-formaat al vele tientallen jaren bestaat, maar dat het pas in 2005 in een officiële standaard vastgelegd. In de tijd daarvoor zijn er allerlei gebruikstoepassingen ontstaan, waardoor het soms wel en soms niet goed geopend of geïmporteerd kan worden. Die gebruikstoepassingen geven de ene keer aan dat een komma als scheidingsteken en de andere keer een puntkomma of een tab als scheidingsteken wordt gebruikt. De huidige officiële standaard schrijft nu een komma voor, maar Excel gebruikt al jaren een puntkomma, omdat de komma ook al wordt gebruikt als decimaalscheidingsteken in getallen. Als een csv-bestand niet goed wordt weergegeven in Excel of bijvoorbeeld geïmporteerd kan worden in Outlook en de melding komt dat het csv-bestand onleesbaar is, moet u anders te werk gaan en het csv-bestand eerst sluiten om het te converteren naar het juiste csv-formaat!

Wordt het bestand niet goed ingelezen in Excel en u beschikt over Microsoft Office 2019 of 365, open dan eerst een lege Excel-werkmap. In het lint gaat u dan naar *Gegevens, Externe gegevens ophalen, Uit tekst/CSV.* 

Blader dan naar het csv-bestand dat u wilt openen. Excel doet nu al het werk voor u en als het er goe uitziet klikt u op *Laden*, en kunt u aan de slag.

|                                                                                                   | eze pc 🕨 U2 (F0 | ~ 0             | P Zoeken in U2 (f) |         |
|---------------------------------------------------------------------------------------------------|-----------------|-----------------|--------------------|---------|
| rganiseren - Nieuw                                                                                | e map           |                 | [= •               |         |
| 🖀 Video's 👘 ^                                                                                     | Neem            | Gewijzigd op    | Type               | Grootle |
| tile decide (C) ⇒ cursus (D) ⇒ privé (C) ⇒ U2 (F) 3 Did-ran-station (                             | B contacts (1)  | 14 9 2020 2 141 | CIV bestand van    | 3       |
| <ul> <li>Cd-station (H) II</li> <li>Cd-station (H) U3</li> <li>U2 (F)</li> <li>Network</li> </ul> |                 |                 |                    |         |
| Col-stantion (H) Li Col-stantion (H) Us Col-station (H) Us U2 (F) Totoverk                        | <               |                 |                    |         |

|           | VEALER                       | 24.45                                                                                                    |                                                                                                    |                                                                                                    | Segment                                                                                                    | <b>INVENTA</b>                                                                                                    |                                                                                                    |                                                                                                    |                          |                                                                                                    |
|-----------|------------------------------|----------------------------------------------------------------------------------------------------|----------------------------------------------------------------------------------------------------|----------------------------------------------------------------------------------------------------|----------------------------------------------------------------------------------------------------|----------------------------------------------------------------------------------------------------|----------------------------------------------------------------------------------------------------|----------------------------------------------------------------------------------------------------|--------------------------|----------------------------------------------------------------------------------------------------|
| (Mission) | <ul> <li>Kanna</li> </ul>    | Kanna -                                                                                                    |                                                                                                    | Cabuscan                                                                                                    | ap to an                                                                                                    | fa 200 rijen i                                                                                                    |                                                                                                    |                                                                                                    | à                        |                                                                                                    |
| MARK NAME | Last Pointer                 | 120                                                                                                    | Mit                                                                                                    | ratio.                                                                                                    | mange                                                                                                    | ander                                                                                                    | 61144                                                                                                    | training.                                                                                                    | teories                  |                                                                                                    |
|           |                              |                                                                                                    |                                                                                                    |                                                                                                    |                                                                                                    |                                                                                                    | - 1.5                                                                                                    | 0.1                                                                                                    |                          |                                                                                                    |
|           |                              |                                                                                                    |                                                                                                    |                                                                                                    |                                                                                                    |                                                                                                    |                                                                                                    | 14.7                                                                                                    |                          |                                                                                                    |
|           |                              |                                                                                                    |                                                                                                    |                                                                                                    |                                                                                                    |                                                                                                    | 5.8                                                                                                    | 14.1                                                                                                    |                          |                                                                                                    |
|           |                              |                                                                                                    |                                                                                                    |                                                                                                    |                                                                                                    |                                                                                                    |                                                                                                    | ~1                                                                                                    |                          |                                                                                                    |
|           |                              |                                                                                                    |                                                                                                    |                                                                                                    |                                                                                                    |                                                                                                    |                                                                                                    |                                                                                                    |                          |                                                                                                    |
|           |                              |                                                                                                    |                                                                                                    |                                                                                                    |                                                                                                    |                                                                                                    |                                                                                                    | 26.7                                                                                                    |                          |                                                                                                    |
| á-        | OX N                         |                                                                                                    |                                                                                                    |                                                                                                    |                                                                                                    |                                                                                                    | 2001A3                                                                                                    | 374 DA/                                                                                                    |                          |                                                                                                    |
|           | ORMORE                       |                                                                                                    |                                                                                                    |                                                                                                    |                                                                                                    |                                                                                                    | 1.5                                                                                                    | 14.5                                                                                                    |                          |                                                                                                    |
|           | See:                         |                                                                                                    |                                                                                                    |                                                                                                    |                                                                                                    |                                                                                                    | 5.5                                                                                                    |                                                                                                    |                          |                                                                                                    |
|           |                              |                                                                                                    |                                                                                                    |                                                                                                    |                                                                                                    |                                                                                                    |                                                                                                    |                                                                                                    |                          |                                                                                                    |
|           | bic-pr                       |                                                                                                    |                                                                                                    |                                                                                                    |                                                                                                    |                                                                                                    |                                                                                                    | 141                                                                                                    |                          |                                                                                                    |
|           | And and a local diversion of |                                                                                                    |                                                                                                    |                                                                                                    |                                                                                                    |                                                                                                    | 17.1270                                                                                                    | 197                                                                                                    |                          |                                                                                                    |
|           | deexerg                      |                                                                                                    |                                                                                                    |                                                                                                    |                                                                                                    |                                                                                                    | - 14                                                                                                    | (M)                                                                                                    |                          |                                                                                                    |
|           | 2 ad mars                    |                                                                                                    |                                                                                                    |                                                                                                    |                                                                                                    |                                                                                                    | 5.5                                                                                                    | (m)                                                                                                    |                          |                                                                                                    |
|           | a second of                  |                                                                                                    |                                                                                                    |                                                                                                    |                                                                                                    |                                                                                                    |                                                                                                    |                                                                                                    |                          |                                                                                                    |
|           |                              |                                                                                                    |                                                                                                    |                                                                                                    |                                                                                                    |                                                                                                    |                                                                                                    |                                                                                                    |                          |                                                                                                    |
|           |                              |                                                                                                    |                                                                                                    |                                                                                                    |                                                                                                    |                                                                                                    |                                                                                                    | -                                                                                                    |                          |                                                                                                    |
|           | encodes.                     |                                                                                                    |                                                                                                    |                                                                                                    |                                                                                                    |                                                                                                    | 22.62.84                                                                                                    | 10.00                                                                                                    |                          |                                                                                                    |
|           |                              |                                                                                                    |                                                                                                    |                                                                                                    |                                                                                                    |                                                                                                    | 200000                                                                                                    | 26.7                                                                                                    |                          |                                                                                                    |
|           |                              |                                                                                                    |                                                                                                    |                                                                                                    |                                                                                                    |                                                                                                    |                                                                                                    |                                                                                                    |                          |                                                                                                    |
|           | a-                           | an or g<br>ability here and the<br>ability of the<br>ability of the<br>ability | Amatony Carrow<br>Makin Nano Ani Ture I Na<br>Jan or sy<br>Agentes<br>Nano<br>Agentes<br>Nano<br>Agentes | Jandador o Garaz<br>diskiha yoo afriyoo afri<br>bi oo afriyoo afri<br>daraa afri<br>daraa afri<br>santar<br>santar<br>santar<br>santar<br>santar<br>santar<br>santar | Albeiter Gran (Albeiter)<br>Albeiter (Albeiter)<br>Albeiter (Albeiter)<br>Albe | Mining or or Original States (Calanda)<br>No Non Original States (Calanda)<br>No Non Original States (Calanda)<br>Non Original States (Calanda)<br>Non Original Sta | Manange of Gerey - Conserve of Conserve of | Serve         Serve         Serve <th< td=""><td>Manual (1)         Offer        </td><td>Norm         Image: state state st</td></th<> | Manual (1)         Offer | Norm         Image: state state st |

| en als              | s het e                                                            | er go                                      | bed                                                               | Collevaliti car use<br>mysiteva / Sicco<br>Colynei and col<br>Mage risenetis<br>Mage risenetis<br>Mage risenetis<br>Mage risenetis<br>Mage risenetis | k ward Gapven<br>o Bolind v Good v<br>naard lang Grann<br>Teen | ew.]         |               |
|---------------------|--------------------------------------------------------------------|--------------------------------------------|-------------------------------------------------------------------|----------------------------------------------------------------------------------------------------|----------------------------------------------------------------|--------------|---------------|
|                     | tuipmiddelse v                                                     | contabelien Halp                           | niddelen voor query'                                              | •                                                                                                    |                                                                | ap.          | Andries       |
|                     | Help Osciet                                                        | pen                                        |                                                                   |                                                                                                    |                                                                |              | 0             |
| beren Verrieuwen Go | ugenochoppen<br>Openen in browser<br>Coppeling verbreken<br>gavono | ✓ Veldramen<br>☐ Totaelnij<br>✓ Gestreepte | nj i kanste ko<br>Lastste k<br>sijen i Gestreep<br>Optics voor to | iom 📿<br>alam<br>te kolonimen<br>äsäkäller                                                                                                    | ⊧iteśnop                                                       |              |               |
| 6                   | D                                                                  | F                                          | F 6                                                               | н                                                                                                    |                                                                | 1            | ĸ             |
| it Name 🔹           | Title -                                                            | Suffix - In                                | Ittals 💌 Web Pa                                                   | se 🔹 Gender 🔹                                                                                                    | Birthday - A                                                   | notversary 💌 | ocation 💌 Lar |
|                     |                                                                    |                                            |                                                                   |                                                                                                    |                                                                |              |               |
|                     |                                                                    |                                            |                                                                   |                                                                                                    |                                                                |              |               |
|                     |                                                                    |                                            |                                                                   |                                                                                                    |                                                                |              |               |
|                     |                                                                    |                                            |                                                                   |                                                                                                    |                                                                |              |               |
| ning                |                                                                    |                                            |                                                                   |                                                                                                    | 20-1-1969                                                      | 12-8-1992    |               |
| erhoek              |                                                                    |                                            |                                                                   |                                                                                                    |                                                                |              |               |
| set                 |                                                                    |                                            |                                                                   |                                                                                                    |                                                                |              |               |
|                     |                                                                    |                                            |                                                                   |                                                                                                    |                                                                |              |               |

r monijske vinik prvom to balko na mar formana

31-3-2016

er gegenen ist een boltestand. Name door noem boltestand. In de strenen boltestanden

In de oudere versies Microsoft Office kan het ook, maar moet u zelf iets meer doen en dat lukt niet altijd goed. Beter is het dan om het op een andere manier aan te pakken.

Zoek het csv-bestand op in de Verkenner en klik er met rechts op en kies voor *Openen met…* En kies ervoor om het te openen met Kladblok.

| Outlook contectpersonen - Kladblok                                                                                                    | -                                                                                                    |
|----------------------------------------------------------------------------------------------------|----------------------------------------------------------------------------------------------------|
| Bestand Regerien Operaak Reeld Help                                                                                                    |                                                                                                    |
| First Name;Riddle Name;Last Name;Title;Suffix;Nickname;Given Yomi;Surname Yomi;E-mail Address;                                                                                                    | <pre>;E-mail 2 Address;E-mail 3 Address;Home Phone;Hom</pre>                                                                                                    |
|                                                                                                    |                                                                                                    |
|                                                                                                    |                                                                                                    |
|                                                                                                    |                                                                                                    |
| 623905812,                                                                                                    |                                                                                                    |
|                                                                                                    |                                                                                                    |
|                                                                                                    |                                                                                                    |
|                                                                                                    |                                                                                                    |
| Klantenservice;;;;;;;;;;;;;;;;;;;;;;;;;;;;;;;;;;;;                                                                                                    |                                                                                                    |
| Huub;;Vlaming;;;;;;h.vlaming@casema.nl;;;;;;;;;;;;;;;;;;;;;;;;;;;;;;;;;;;;                                                                                                    |                                                                                                    |
| Philips;;;;;;;no-replyglogin.philips.com;;;;;;;;;;;;;;;;;;;;;;;;;;;;;;;;;;;;                                                                                                    |                                                                                                    |
| Salento;;Bakkeljouw;;;;;;;;;:232032012;237515182;;;;;;;;;;;;;;;;;;;;;;;;;;;;;;;;;;                                                                                                    | aarlen;;2021 DH;;;;;;;;;;;;;;;;;;;;;;;;;;;;;;;;;;;;                                                                                                    |
| wim. miep. meulblongnetnet. nljjjjjjjwim.miep.meulblongnetnet.nljjjjjjjjjjjjjjjjjjjjjjjjjjjj                                                                                                    |                                                                                                    |
| jaapriaghotmail.com;;;;;;jaapriaghotmail.com;;;;;;;;;;;;;;;;;;;;;;;;;;;;;;;;;;;;                                                                                                    |                                                                                                    |
| vernulstijc v ketel undernoud [[]][]252348129[][653837163][]][][]][][][][]][][][]][][][]][][]]                                                                                                    |                                                                                                    |
| Astrid: Jonker;;;;;;;;:252500336;;;;;;;;;;;;;;;;;;;;;;;;;;;;;;;;;;                                                                                                    |                                                                                                    |
| Note: axerciot / A9 aixeear;;;;;;;;;;;;;;;;;;;;;;;;;;;;;;;;;;;                                                                                                    |                                                                                                    |
| Computer; [lase; ]] ]] hereply@computer.nl; ]] ]] ]] ]] ]] ]] ]] ]] ]] ]] ]] ]] ]]                                                                                                    |                                                                                                    |
| Vanetta;;;;;;;;;;;;;;;;;;;;;;;;;;;;;;;;;;                                                                                                    |                                                                                                    |
| Cynter Peruinanu   Nucariaac names]]]]]]]1.teruinanagnicariaachannes.sr]]]]]]]]]]]]]]]]]                                                                                                    |                                                                                                    |
| ing ; mitchell van der Hely D. ;/v. ;//;/////////////////////////////                                                                                                    | 11111                                                                                                    |
| 11a, vermenter, ;;;;;;;;;;;;;;;;;;;;;;;;;;;;;;;;;;;;                                                                                                    |                                                                                                    |
|                                                                                                    |                                                                                                    |
|                                                                                                    |                                                                                                    |
| Capatra Diabachasta - 2008/618                                                                                                    |                                                                                                    |
| Onsteam One lak: 235/15847                                                                                                    |                                                                                                    |
| lociarily operation of the second second sec |                                                                                                    |
| Fronk Juling 235641672 Fruitfulnes 98 Nonfdiers 2132                                                                                                    | 1777777                                                                                                    |
| Ad: Roset                                                                                                    |                                                                                                    |
| Seat: Mohilitettohula: 800024250                                                                                                    |                                                                                                    |
| Ria: Honcoop:                                                                                                    |                                                                                                    |
| Tinle: Kraak (235614181) (Geothistreat 62)                                                                                                    |                                                                                                    |
| Annie: Vermeulen:                                                                                                    |                                                                                                    |
| Tandarts:://ie/10000000000000000000000000000000000                                                                                                    |                                                                                                    |
| No. Conception and Conception and Co |                                                                                                    |
|                                                                                                    | In Local INFE Management of the                                                                                                    |
|                                                                                                    | MARK WERE AND A PARTY AND A PARTY AND A PA |

In de meeste gevallen ziet u gelijk dat de ; **(punt-komma)** als scheidingsteken wordt gebruikt, terwijl dat een , (komma) moet zijn om te kunnen importeren in bijvoorbeeld het e-mailprogramma Outlook.

Klik nu op het tabblad Bewerken en Vervangen

U moet nu het scheidingsteken ; vervangen door een ,

Type in het van Zoeken naar een ; en in het vak Vervangen door een , en klik op alles vervangen.

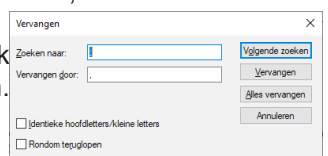

Even later ziet u het resultaat. Alle scheidingstekens zijn nu een , **(komma)** geworden. En u kunt het hulpvenster Vervangen sluiten.

 Descentionerse
 Biological States

 Descentionerse
 Biological States

 Descentionerse
 Biological States

 Descentionerse
 Biological States

 Descentionerse
 Biological States

 Descentionerse
 Biological States

 Descentionerse
 Biological States

 Descentionerse
 Biological States

 Descentionerse
 Biological States

 Descentionerse
 Biological States

 Descentionerse
 Biological States

 Descentionerse
 Biological States

 Descentionerse
 Biological States

 Descentionerse
 Biological States

 Descentionerse
 Biological States

 Descentionerse
 Biological States

 Descentionerse
 Biological States

 Descentionerse
 Biological States

 Descentionerse
 Biological States

 Descentionerse
 Biological States

 Descentionerse
 Biological States

 Descentionerse
 Biological States

 Descentionerse
 Biological States

 Descentionerse
 Biological St

Nu moet u het aangepaste bestand wel op de juiste wijze sluiten, zodat u het later ook kunt gebruiken.

Klik op Bestand en Opslaan als...

Klik in het nieuwe venster onderaan op *Opslaan* als en kies voor Alle bestanden, geef daar net boven een nieuwe naam op en klik op *Opslaan.* 

Om het aangepaste csv-bestand te importeren in Microsoft Office Outlook, opent u die en klikt u op *Bestand, Openen* en vervolgens op *Importeren/Exporteren.* 

U komt nu in een wizard terecht, waarvan ik u de plaatjes laat zien met eventueel de aanwijzingen die nodig zijn, om tot een goed resultaat te komen.

4

Als u in de wizard importeren/exporteren komt, moet u controleren of de regel *Gegevens uit een ander programma of bestand importeren geselecteerd is* en klikt u op Volgende en in het volgende venster controleert u of *Door komma gescheiden waarden* geselecteerd is en klikt u op Volgende.

|                                                                                                    | Bestanden importeren                                                                                                |
|----------------------------------------------------------------------------------------------------|----------------------------------------------------------------------------------------------------|
| Wizard Importeren en exporteren         Fein VeRAD-bestand (vcl) importeren         En VeRAD-bestand (vcl) importeren         Edeverziszeren erdezeitezen erdezeitezen erde konteren         Restructuren erdezeitezen erdezeitezen erdezeitezen erdezeitezen         Restructuren erdezeitezen erdezeitezen erdezeitezen erdezeitezen         Restructuren erdezeitezen erdezeitezen erdezen erdezeitezen erdezeit | Selecter ut welk bestandstype u wilt importeren:<br>Door kommas getcheiden waarden<br>Outlook-gegevensbestand (pst) |
| < Vorige Volgende > Annuleren                                                                                                    | < <u>Volgende</u> > Annuleren                                                                                       |

In het volgende venster klikt u op Bladeren en zoekt u in de verkenner het te importeren bestand op en klikt u op OK. U komt terug in het venster Bestanden importeren en daar kunt u bij Opties een keuze maken. Standaard is de keuze *Maken van duplicaten toestaan* geselecteerd. Dat is wel zo handig om geen gegevens van uw contactpersonen, per ongeluk, te verwijderen.

|                                                | besander importeren                                                                                         |                                          |
|------------------------------------------------|----------------------------------------------------------------------------------------------------|------------------------------------------|
| Bestanden importeren                           | G Bladeren                                                                                                  | ×                                        |
| Te importeren bestand:                         | $\leftarrow$ $\rightarrow$ $\checkmark$ $\Uparrow$ Bibliotheken (i:) $\Rightarrow$ Documenten $\Rightarrow$ | ✓ Ŏ Zoeken in Documenten                 |
| re\Favorieten\Documenten\Test.csv Bladeren     | Organiseren 👻 Nieuwe map                                                                                    | III 🕶 🛄 🚷                                |
|                                                | Documenten ^ Naam                                                                                           | Gewijzigd op Type Grootte                |
| Opties                                         | Favorieten 💣 wachtwoorden                                                                                   | 14-9-2018 21:28 CSV-bestand van 5.343 k8 |
| O Duplicaten vervangen door geïmporteerde iten | Deze nc Deze nc                                                                                             | 14-9-2020 15:03 CSV-bestand van 2 k8     |
|                                                | woz                                                                                                    | 7-10-2019 23:23 Bestandsmap              |
| Maken van dupircaten toestaan                  | Bibliotheken (l:) WindowsPowerShell                                                                         | 15-7-2018 21:06 Bestandsmap              |
| O Geen duplicaten importeren                   | 3D-objecten Sil35xx ide-sata jmb363                                                                         | 3-8-2017 13:44 Bestandsmap               |
|                                                | 🚔 Afbeeldingen 🚺 R-TT                                                                                       | 3-8-2017 13:44 Bestandsmap               |
|                                                | Bijgewerkte foto                                                                                            | 30-6-2020 21:52 Bestandsmap              |
|                                                | Documenten                                                                                                  | 26-9-2019 21:20 Bestandsmap              |
|                                                | Download     recover                                                                                        | 5-5-2019 11:40 Bestandsmap               |
|                                                | Dutlook-bestanden                                                                                           | 9-4-2019 15:00 Bestandsmap               |
|                                                | OneNote-notitieblokken                                                                                      | 1-10-2019 14:49 Bestandsmap              |
|                                                | Sardu Keddings NeroVision                                                                                   | 1-9-2019 09:04 Bestandsmap               |
|                                                | 📓 Video's 🛛 🛃 Mijn gegevensbronnen                                                                          | 3-8-2017 13:45 Bestandsmap               |
|                                                | Data (D:)                                                                                                   | 9-9-2019 20:40 Bestandsmap               |
|                                                | MAR 262 deinare                                                                                             | 27.3.2016 22:00 Reitandrman              |
|                                                | Bestandsnaam: import bestand Outlook                                                                        | > Door komma's gescheiden waa            |
| < <u>Vorige</u> Volgende > Annuleren           |                                                                                                    | Extra 💌 OK 💌 Annuleren                   |
|                                                |                                                                                                    |                                          |

#### Daarna klikt u op Volgende.

De verkenner wordt gelijk geopend als u op Volgende klikt en dan bladert u naar het te importeren en zojuist aangemaakte bestand. Dat selecteert u.

| Bestanden importeren                                                                                                    | Bestanden importeren          |
|----------------------------------------------------------------------------------------------------|-------------------------------|
| Selecter de doelmap:         Postvak IN         Postvak UT         Problemen met synchronisatie         Conflicten         Severouten         RS5-feeds         Verwijderde items         Verwijderde items         Verwijderde items         Postvak IN         Problemen met synchronisatie         Problemen met synchronisatie         Problemen met synchronisatie         Verwijderde items         Verwijderde items         Problemen sekster         Problemen sekster         Verwijderde items         Problemen sekster         Problemen sekster | Selecter de doelmap:          |
| < <u>V</u> orige Volgende > Annuleren                                                                                                    | < Vorige Volgende > Annuleren |

In het nieuwe venster Selecteer de doelmap gaat u omhoog tot u bij de map contactpersonen bent, die u selecteert en dan klikt u opnieuw op Volgende.

| flerbij worden de volgende acties uitgevoerd:              | A                           |
|------------------------------------------------------------|-----------------------------|
| Tal rest. Gv importeren in map: Contactpersonen            | Aangepaste velden toewijzen |
|                                                            | <u>B</u> estemming wijzigen |
|                                                            |                             |
|                                                            |                             |
| Deze bewerking kan enkele minuten duren en kan niet worden |                             |
|                                                            |                             |
|                                                            |                             |
|                                                            |                             |
|                                                            |                             |
|                                                            |                             |
|                                                            |                             |

U klikt nu op Voltooien om uw contactpersonen te importeren. U ziet dat ook.

| Voortgang van import- en exportproces                                    |
|--------------------------------------------------------------------------|
|                                                                          |
|                                                                          |
|                                                                          |
| Bezig Contactpersonen van Test.csv naar Contactpersonen te<br>importeren |
|                                                                          |

U kunt zo contactpersonen vanuit bijvoorbeeld Google Mail exporteren en importeren in Outlook van het officepakket van Microsoft. Dezelfde mogelijkheden zijn er ook vanuit andere e-mailprogramma's. Lukt het importeren niet, dan is vaak een verkeerd scheidingsteken het probleem.

Wilt u uw contactpersonen van Outlook naar een ander programma exporteren, dan moet u dat wel doen van de webmail versie Outlook.com. Mocht daar belangstelling voor zijn, mail me en dan help ik u op weg.

Andries Vermeulen

## Vraag & Antwoord

Mijn oudste kleindochter die in Finland zit, is aangenomen bij de universiteit van Tampere om onderzoek te doen en ontwikkeling in veiligheidssystemen voor autonome (zelfstandig denkende) machines. Ze vindt het een ontzettende uitdaging, want het is een vrij nieuw veld in de ICT wereld en ze denkt dat ze haar stempel kan achterlaten en zo haar doctoraal te halen. Mijn jongste kleindochter is bijna 23 maanden en begint steeds wijzer te worden. Het is een feest om bij haar te zijn en te ontdekken hoe haar wereldje in elkaar steekt en wat zij elke dag ontdekt.

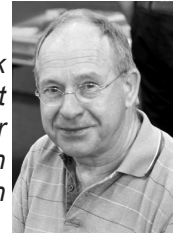

Zoals elke maand heb ik ook nu weer heel wat vragen gekregen en een aantal vindt u hieronder. Blijf mij vooral al uw vragen mailen op vicevoorzitter@decvb.nl . U krijgt sowieso antwoord en ben ik er even tussenuit dan kan het iets langer duren, maar het antwoord komt u tegemoet.

Vraag: Beste Andries, in het systeem vak, rechtsonder in de Taakbalk, zijn bij mij veel pictogrammen verborgen onder het ^ pijltje naar boven. Daar staan ook pictogrammen bij die ik veel gebruik en eigenlijk steeds in beeld wil hebben. Dat scheelt me weer klikken op het ^ pijltje naar boven. Kan dat geregeld worden en weet jij uit te leggen hoe? Daniël

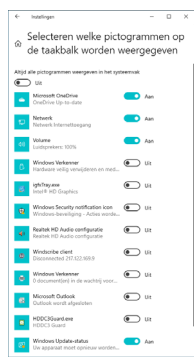

Antwoord: Beste Daniël, dat kan geregeld worden en Selecteren welke pictogrammen op de taakbak worden weergegeven hoe, dat wil je ook vast weten. Klik met rechts op een leeg gedeelte van de Taakbalk en ga naar Taakbalkinstellingen. Klik in het nu geopende venster onderaan op de blauwe regel: Selecteren welke pictogrammen op de Taakbalk worden weergegeven.

> Vervolgens kunt u, met de knoppen Aan/Uit, per pictogram kiezen of die altijd in beeld moet zijn of juist verborgen moet worden achter het pijltje ^ omhoog. Succes. Andries

Vraag: Ik heb een nieuwe laptop gekocht en daar Microsoft Office 365 op geïnstalleerd. Als mailprogramma wil ik graag Microsoft Outlook gebruiken. Kan dat en hoe? Linda

Antwoord: Beste Linda, outlook is een prima mailprogramma, zowel privé als zakelijk en heel goed te gebruik-

en. Zet eerst al uw emailadressen en bijbehorende wachtwoorden op een rijtje. maakt Als u daarna Outlook opstart kunt u gelijk uw e-mailaccounts aanmaken. Zijn uw emailaccounts bij bekende providers, dan wordt vrijwel altijd de juiste gegevens van uw accounts ingevuld. Als je toch ergens tegenaan loopt, dan kun je het beste kijken op de website van je provider en daar kijken naar een uitleg over het instellen van je e-mailaccounts in Outlook van Office, die ie stap voor stap kan volgen.

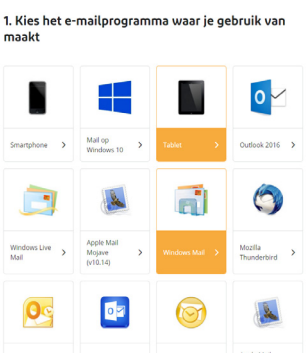

Kom je er dan nog niet uit, mail me dan en dan kan ik je online helpen. Succes, Andries

Vraag: Beste Andries, ik heb Office 365 geïnstalleerd en gebruik daarvan Excel, Word en tot voor kort ook Outlook. Outlook start al een tijdje niet meer op en geeft drie foutmeldingen, maar ik kom er niet achter wat er echt aan de hand is. Heb jij een idee hoe ik dit kan oplossen? Martin

Antwoord: Beste Martin, in eerste instantie zou ik proberen om Outlook in de veilige modus op te starten. Druk daarvoor op de Windows-toets en de letter R en geef dan de opdracht outlook.exe/safe, gevolgd en klik 2 keer op OK.

| / Uitvo | eren                                                                                                    | ×      |
|---------|----------------------------------------------------------------------------------------------------|--------|
|         | Geef de naam van een programma, map, document of<br>internetadres op. Wat u opgeeft, wordt vervolgens in<br>Windows geopend. |        |
| penen:  | outlook.exe/safe                                                                                                    | $\sim$ |
|         | OK Annuleren Bladeren.                                                                                                    |        |
|         |                                                                                                    |        |

Doe dat eventueel meerdere keren achter elkaar. Verder kunt u in het configuratiescherm de systeemtool Mail (in mijn geval mail van Office 2016) opzoeken, waarmee u (onder meer) Outlook-profielen kunt herstellen.

| iðs Configuratieschem-onderdelen        |                                  | - D ×                          |  |
|-----------------------------------------|----------------------------------|--------------------------------|--|
| -> -> -> Alle Cont > Alle Cont          | fpatiete                         | rfgasteiden islan 🖉 🥬          |  |
| e instellingen van de computer          | aanpassen                        | Wargown op: Gate pidogrammen • |  |
| 😭 Dutum en tijd                         | W Energiebeheer                  | Z Hash Player                  |  |
| Gebruikersaccounts                      | Getuid                           | a Herstel                      |  |
| Jindeseringsopties                      | intel # HD Graphics              | nternetopties                  |  |
| Kleurbeheer                             | 🔗 Landiregio                     | Lettertypen                    |  |
| Mail (Microsoft Outlook.<br>2016)       | @ 14.is                          | Netwerkcentrum                 |  |
| Dpslagnämten                            | Opties voor Verkenner            | Probleemoplossing              |  |
| Programma's en<br>onderdelen            | Realtok HD Audio<br>configuratie | Referentiebeheer               |  |
| Remotekpp- en<br>bureaubladverbindingen | Sprachherkenning                 | To Standaardprogramma's        |  |
| Synchronisatiecentrum                   | 🤰 Systeem                        | Systeendeheer                  |  |
| Taakbalk en navigatie                   | 🎒 Telefoon en modern             | 🚱 Toegankelijkheidscentrum     |  |
|                                         |                                  | A Minday Palanta               |  |

Als het je niet lukt, mail me dan, dan kan ik proberen om het met hulp op afstand op te lossen.

Succes, Andries

Vraag: Beste Andries, ik heb gehoord dat verenigingen en dergelijke vaak BCC gebruiken bij het verzenden van e-mailberichten aan hun leden. Mijn vraag is hoe veilig is dat? Kunnen dan meerdere BCC-mailadressen elkaar zien? Karel

Antwoord: Beste Karel, als lid van de computer vereniging Bollenstreek, heeft u kort geleden ook een mailtje ontvangen van onze penningmeester met een herinnering over het stemmen op de Rabo

| stemmen op de Rabo       | herinnering stemmen op de rabo                                                                                               |
|--------------------------|----------------------------------------------------------------------------------------------------|
| Club support. Dat is     | Penningmeester@decvb.nl <penningmeester@decvb<br>19-10-2020 1945</penningmeester@decvb<br>                                   |
| ook verstuurd met BCC    | Aut nis under inderigseinen                                                                                                  |
| (Blind Carbon Copy),     | Deze mail is voor ledereen die een rekening heeft bij RABO Schl<br>Heeft U al op om gesternd?<br>Dit kan noa tot 25 oktober. |
| waarbij alleen haar      | Open Rabo Club Support/ stemmen en log in.<br>Er wordt gevraagd of u lid wilt worden. Zeg ja en u kriggt de lijst            |
| adres zichtbaar is, om-  | Wij staan onder Computer Vereniging.<br>Hartelijk dank,                                                                      |
| dat zij dat op Aan inge- | Het bestuur.                                                                                                    |

vuld heeft. Het is aan alle leden verstuurd en u ziet niet aan wie.

Een BCC ontvanger is dan ook een anonieme ontvanger en daarom ook erg veilig! Andries

Vraag: Hai Andries, sinds kort heb ik uiteindelijk Microsoft Office 365 aangeschaft of te wel, erop geabonneerd. Wat is de beste cursus of handleiding om ermee aan de slag te gaan? Marijke

Antwoord: Beste Marijke, nog even niets kopen. Begin eens op de website https://support.microsoft.com en ga eens naar de sectie Leren en training. Wel iets naar beneden scrollen!

U staat er van te kijken wat voor handige informatie u krijgt voorgeschoteld. Microsoft timmert de laatste jaren goed aan de weg en met lering en training krijgt u uitgebreide informatie en ondersteuning. Succes,

Andries Vermeulen

## Tips & Trucs

### Berichtregels in Microsoft outlook

Als u veel mails krijgt, kan het handig zijn om deze automatisch in specifieke doel-mappen te organiseren. Outlook kan dat regelen door op basis van tientallen soorten criteria die u wel zelf eerst moet maken. U kan bijvoorbeeld op basis van het onderwerp, de afzender of mails waarin u alleen in cc genoemd wordt direct naar een bepaalde map verplaatsen. U moet daarvoor eerst wel de

berichtregels aanmaken. U klikt hiervoor op Bestand en Regels en waarschuwingen beheren. Als u nog geen berichtregels heeft gemaakt, krijgt u in eerste instantie een venster met een lege lijst te zien.

| Contract Scherope   | -                                                                                                    |                                                                                                    |
|---------------------|----------------------------------------------------------------------------------------------------|----------------------------------------------------------------------------------------------------|
| * Assochusepp       |                                                                                                    |                                                                                                    |
| 180                 | Accountinatellingen                                                                                                    |                                                                                                    |
| Accession           | vetindage inteller.                                                                                                    | Aph a surfacepe                                                                                                    |
|                     | <ul> <li>Reproduction according<br/>to the second second s</li></ul> | Literati Kandungelatan                                                                                                    |
|                     | * Outert war ver GLaf                                                                                                    | Manarapi, Instaipper Spinter, Nirejeer   a. + Spinusterer, data                                                                                                    |
|                     |                                                                                                    | Tage in anderstande opport opport (2000)                                                                                                    |
| Attended            | Automatische antwo<br>fabrat aberatische antwo<br>salartisbat shinckart og                                                                                                    |                                                                                                    |
|                     | Postvalinstellingen<br>Departe an av patri da<br>e tradicare                                                                                                    | Antipopular Angelan gan olah dapat man aka aka adamatan                                                                                                    |
|                     | 1 10.10 million 10.100 beach                                                                                                    |                                                                                                    |
| Apple of the second | Regels on wearschu<br>Sebuit Replementer<br>meter tesponel protein                                                                                                    | Carbon and provide and the factor and a distance of a set of a set |
|                     |                                                                                                    | CO. Availabert Dispute                                                                                                    |

Via de knop Nieuw kunt u een nieuwe berichtregel aan-

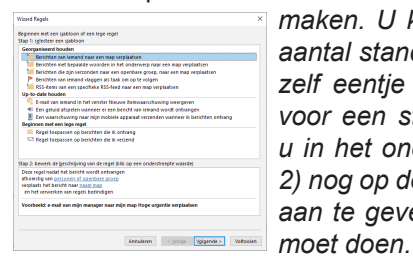

maken. U kunt dan kiezen uit een aantal standaardregels of u kunt er zelf eentje aanmaken. Als u kiest voor een standaardsjabloon, moet u in het onderste deel (onder stap 2) nog op de blauwe link klikken om aan te geven wat de regel precies moet doen.

Als u wilt weten wat er allemaal mogelijk is, klik dan in

plaats daarvan op Een regel toepassen op berichten die ik ontvang. U doorloopt dan een wizard die u helpt om berichtregels samen te stellen. Hiervoor kiest u eerst één of meerdere voorwaarden, daarna wat u met het bericht wilt doen als het aan de voorwaarden voldoet.

| izard Regels                                                                 | ×      |
|------------------------------------------------------------------------------|--------|
| Yelke voorwaardeln) wilt u controleren?                                      |        |
| tan 1: selecteer een of meentere voorwaarden                                 |        |
| Scontin you percent of coethers areas                                        |        |
| mat unarified a fabil in hat and anarm                                       | -      |
| his bet account on an and                                                    | - 10   |
| allean aan mil vertronden                                                    |        |
| waar min naam in het vak Jan staat                                           |        |
| gemarkeerd als urgentie                                                      | - 10   |
| gemarkeerd als geroeligheid                                                  | - 10   |
| met een vlag van het type actie                                              | - 10   |
| met min naam in het vak CC                                                   | - 10   |
| met min naam in het vak Aan of CC                                            | - 10   |
| met mijn naam niet in het vak Aan                                            |        |
| verzonden aan personen of openbare groep                                     |        |
| met specifieke tekst in de hoofdtekst                                        |        |
| met specifieke tekst in het onderwerp of in de hoofdtekst                    |        |
| met specifieke tekst in de berichtkop                                        |        |
| met specifieke tekst in het adres van de geadresseerde                       |        |
| met specifieke tekst in het adres van de afzender                            |        |
| toegewezen aan de categorie <u>categorie</u>                                 | ¥      |
| ten 2 heureti de herchrikting van de regel ikik op een onderstreente waardel |        |
|                                                                              |        |
| Deze regel nabak net bencht wordt ontwingen                                  |        |
|                                                                              |        |
|                                                                              |        |
|                                                                              |        |
|                                                                              |        |
|                                                                              |        |
|                                                                              |        |
|                                                                              |        |
| Annuleren < Variage Violerende > Viol                                        | topien |
|                                                                              |        |
|                                                                              |        |
|                                                                              |        |

Vervolgens kunt u optioneel ook nog uitzonderingen op de voorwaarden maken. In het laatste venster van de wizard geeft u een naam op voor de berichtenregel en kunt u ervoor kiezen om de nieuwe berichtregel meteen toe te passen op alle berichten in Postvak In.

Als de mail niet afkomstig is van een exchange-server, bedenk dan dat de regels alleen worden toegepast als Outlook geopend is! Dat is in het bijzonder iets om rekening mee te houden als u bepaalde e-mails automatisch wilt doorsturen.

#### Anders afsluiten van Windows 10

U weet waarschijnlijk dat er diverse manieren zijn om Windows 10 af te sluiten.

Maar een heel andere manier is onderstaande. Klik met rechts op een lege plek op uw bureaublad en kies *Nieuw, Snelkoppeling.* 

In het veld Geef de locatie van het item op, tikt u in: %windir%\System32\SlideToShutDown.exe.

Bevestig met Volgende en in het volgende scherm op Voltooien.

Na een dubbelklik op deze snelkoppeling verschijnt een afbeelding over uw bureaublad met de melding: "Schuif omlaag om uw pc af te sluiten".

Als u dat doet, wordt uw computer gelijk afgesloten.

#### Papier hier!

Hoewel we tegenwoordig bijna alles op de computer doen, zijn er nog volop situaties waarin werken op papier noodzakelijk is of sneller gaat. Doorgaans volstaat daarbij een blanco A4-tje. Maar soms hebben we wel behoefte aan meer specialistisch medium, zoals grafiekpapier, perspectiefpapier of notenbalken. U hoeft dan niet de jas aan om in een winkel te shoppen, want met *Graph Paper Printer* 

maakt u dat gewoon zelf.

Het programma biedt een groot scala aan uitgebreid instelbare nuttige en soms ook onderhoudende varianten, zoals geometrische patronen die de kleintjes kunnen inkleuren. De taal is weliswaar in het Engels, maar dat zal voor de meesten geen probleem opleveren.

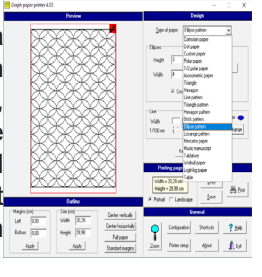

#### Power Toys voor Windows 10

In den beginne, ja in het tijdperk van Windows 95 was Power Toys een vaak gebruikte onderhoudstool voor Windows 95 en hielp gebruikers om met behulp van onder andere met TweakUI de gebruiksomgeving vriendelijker te maken en om allerlei kleine, maar soms vaak voorkomende storingen op te lossen. Maar, sinds vorig jaar heeft Microsoft Power Toys voor Windows 10 uitgebracht en bestaat het inmiddels uit zeven programma's: FancyZones, Shortgut Guide, PowerRename, File Explorer, Image Resizer, Keyboard Manager en PowerToys Run. U mag ze allemaal gratis gebruiken. U dient wel onderaan bij Assets te klikken op: <u>https://github.com/microsoft/PowerToys/releases/download/v0.24.0-Experimental/PowerToysSetup-</u>

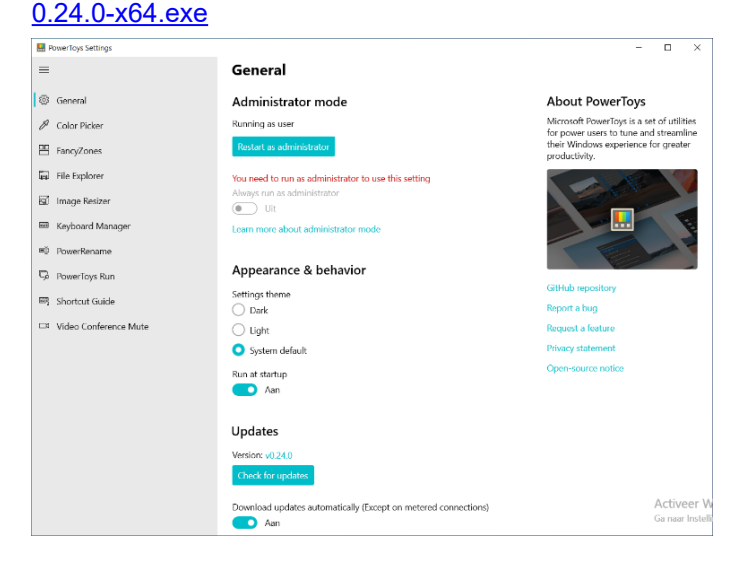

Power Toys is alleen beschikbaar voor een 64 bits computer, maar dat zijn de meeste. Met Power Toys staan u gebruiksvriendelijke tools ter beschikking.

Probeer ze eens uit of ga naar: <u>https://computertotaal.nl/</u> artikelen/apps-software/aan-de-slag-met-windows-10-powertoys-van-microsoft/ om meer te leren over het gebruik en de toepassingsmogelijkheden.

Andries Vermeulen

7

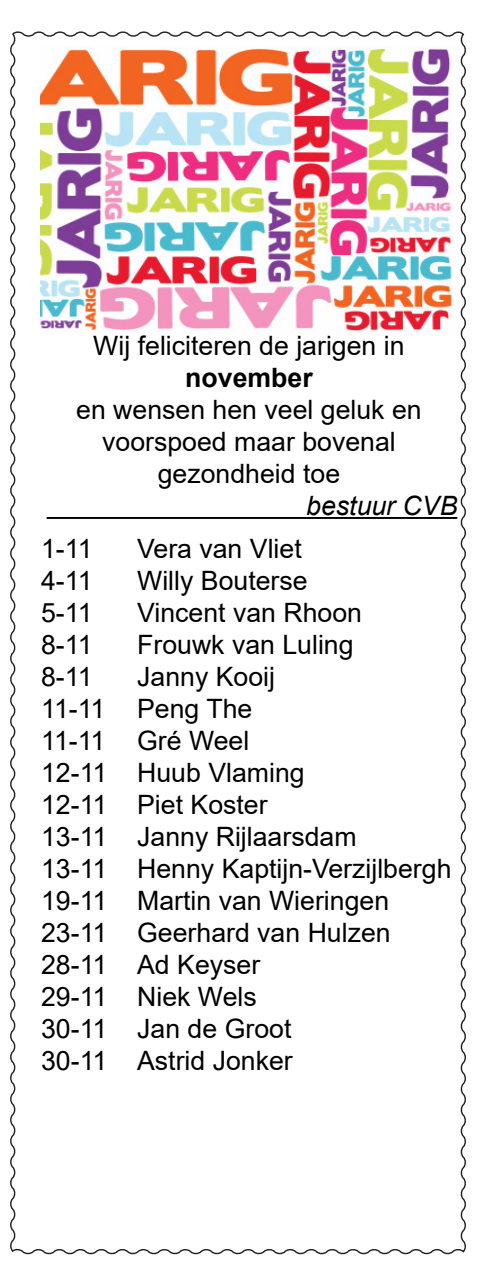

## Cursussen 2020

Alle maatregelen om verspreiding van het corona virus te lijf te gaan worden stap voor stap versoepeld. Zo begonnen we dit artikel in oktober, helaas steekt het virus weer zijn kop op en worden de maatregelen weer versoberd. Door opsomming van al die maatregelen heeft het Trefpunt besloten om, in ieder geval tot 15 november, geen ruimtes te verhuren, dit houdt in dat <u>onze geplande start</u>

van de Windows 10 cursus helaas weer moet worden uitgesteld. Alle leden die zich in het verleden hadden aangemeld zijn inmiddels via e-mail of telefonisch hiervan op de hoogte gesteld. Natuurlijk houden wij u op de hoogte en hopen u in goede gezondheid weer op de eerstkomende club dag, te mogen begroeten. Voor overige vragen betreffende de cursussen kunt u mailen naar: cursusinfo@decvb.nl

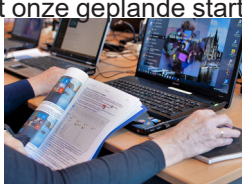

#### Terugblik 3 oktober 2020

Maximaal 30 personen mochten aanwezig zijn, maar het was weer een voorzichtig begin. Zoals op de fotote zienis, was de ruimte primaingericht, tafels met 30 stoelen. Zestien leden hadden zich vooraf aangemeld en de helpdesk stond paraat met mondkapjes en handschoenen. De aangemelde leden waren blij dat zij met behulp van de helpdesk terplekke geholpen konden worden. Zelfs met deze kleine bezetting hebben we weer van elkaar geleerd, hoe ging dat ook alweer, oh ja, zo moet dat. Ondanks de lage opkomst was het toch prettig om met elkaar van gedachte te wisselen en met elkaar te praten over allerlei onderwerpen. De dames van de bar hadden de koffie en andere versnaperingen klaar staan. Ook bij de bar hield men voldoende afstand. Na afloop verliep het zo goed, dat we al plannen maakten voor de volgende clubbijeenkomst van zaterdag 7 november. Maar helaas op het laatste moment is die dus weer afgeblazen. Laten we hopen, dat de Corona besmettingen tegen die tijd zijn teruggelopen en we u op

5 december weer kunnen uitnodigen om langs te komen. Mogelijk weer net als in oktober met maximaal 30 leden. We hebben er vertrouwen in dat het weer kan, dus hopelijk tot dan.

Helaas moeten we melden dat de clubdag van 7 november niet doorgaat. We zijn in afwachting zijn of we in december wel weer mogen.

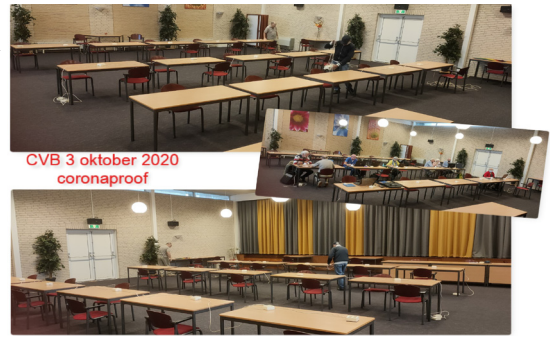

#### Microsoft start binnenkort met het uitbrengen van de Windows 10 Oktober 2020 najaarsupdate (2009)

Vanaf 20 oktober is Microsoft begonnen met de eerste verspreiding van de Windows 10 Oktober 2020 (versie 2009) update. Het is een van de twee jaarlijkse omvangrijke Windows-updates. Grote veranderingen blijven dit keer echter uit. Gebruikers krijgen nu (eindelijk) wel de al in januari aangekondigde vernieuwde Edge-browser uit in een nieuw startmenu. De nieuwe Edge werkt zichzelf bij zodra deze wordt gestart. Apart updaten hoeft dus niet meer.

Zoals we inmiddels wel gewend zijn wordt de grotere update gefaseerd uitgerold. De komende weken bestaat de kans dat u deze spontaan krijgt aangeboden. Het proces gaat dus geleidelijk maar het kan ook nog enige tijd duren als specifieke driverproblemen op uw computer in de weg staan. Mochten er zich problemen voordoen met de update, dan worden die aan u kenbaar gemaakt.

Gebruikers die de nieuwe op chromium gebaseerde Edge browser nog niet hebben geïnstalleerd, krijgen die nu automatisch met de najaarsupdate binnen. Verder heeft Microsoft ook het startmenu vernieuwd. De tegels zijn niet langer voorzien van een achtergrondkleur. De icoontjes van apps zijn daardoor beter zichtbaar. Ook is de werking van de toetsencombinatie alt+tab veranderd. Na de update toont de alt+tab functie alle openstaande tabbladen in Edge als los item. Ook kan je straks terugschakelen naar de klassieke weergave, zonder de weergave van ieder tabblad. De andere vernieuwingen zijn dat je Android-apps van bepaalde Samsung-telefoons vanaf je pc kan bedienen. Bij meldingen van apps in Windows 10 wordt het logo van de applicatie getoond en een sluitkruisje, zodat je snel notificaties kunt verwijderen.

Voor gebruikers die de voorjaarsupdate Mei 2020 update (2004) al geinstalleerd hebben, zal volgens Microsoft de installatie van de Oktober 2020 update vlotter verlopen. Als je nu Windows 10 versie 2004 hebt zal de update maar een kwartiertje duren. Bij oudere versies (1809, 1903, 1909) moet je wel het hele - soms langdurige - upgrade-proces doorlopen.

Samengevat is het dus zo dat de Oktober 2020 Update weinig nieuwe functionaliteit toevoegt aan het besturingssysteem. Datzelfde was het geval vorig jaar bij de Windows 10 November 2019 update. De Mei 2020 update (2004), die eind mei verscheen, bracht meer veranderingen met zich mee. Kijk voor informatie meer hierover ook op: <u>https://www.</u> microsoft.com/nl-nl/software-download/windows10.